# International enrolment in master's degree programmes Applications for academic year 2024/2025

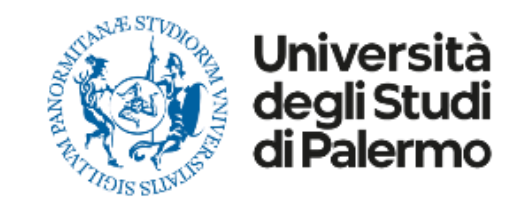

## HOW TO APPLY

Please read carefully the following guidelines for the application procedure for your enrolment at the University of Palermo.

This is a Step-by-step guide that will help you to apply to the University of Palermo.

Your **UniPa account is necessary for the acceptance procedure**, even if you have already been nominated by your university: the enrolment is mandatory to complete your administrative procedure and to be able to follow courses and undertake exams once in Palermo.

We invite you to read it carefully and prepare all the required data and documents. If you have any questions, you can write to <u>internationalstudents@unipa.it</u> with your questions, but before please read all the points in these guidelines and you will probably find your answer.

THE IRO STAFF

### **STEP 1 – UNIPA STUDENT PORTAL LOGIN AND NEW APPLICATION**

Go on the following website to login and start your application procedure:

https://immaweb.unipa.it/immaweb/private/pratiche/listCreatePratiche.seam

Now login using the Username and Password that you generated during the registration procedure.

After the login, you will see your student portal page. Now, click on "Application" and select "New Application Form" as explained below.

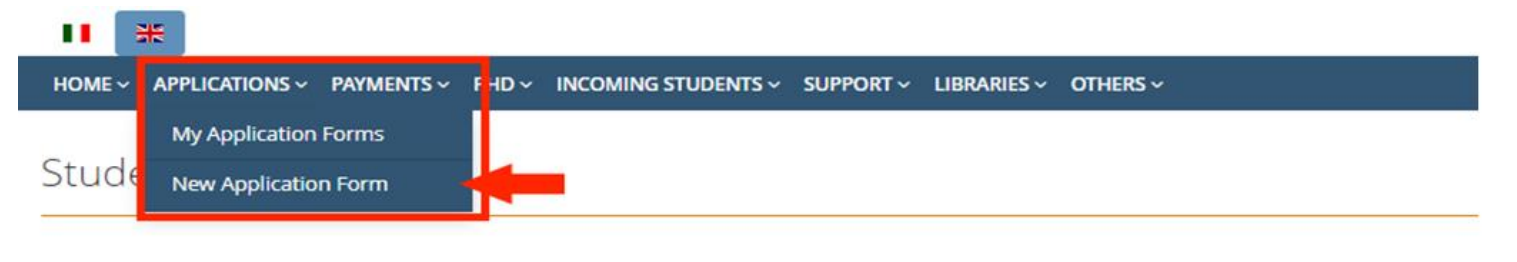

My Application Forms

Click on this icon for view the related Application Form detail

**1.2** After you open the new application form page, you would need to click on the small blue "+" ON Calls and Applications, then select "Enrolment Bachelor's Degree/Master's Degree Application" as shown below.

| DME ~ APPLICATIONS ~ PAYMENTS ~ PHD ~                                                                      | INCOMING STUDENTS ~ SUPPORT ~ L                                          | IBRARIES ~ OTHERS ~        |                                                                      |                            |
|----------------------------------------------------------------------------------------------------|--------------------------------------------------------------------------|----------------------------|----------------------------------------------------------------------|----------------------------|
| udent's Portal                                                                                             |                                                                          |                            |                                                                      | HOME > Student's F         |
|                                                                                                    |                                                                          |                            |                                                                      |                            |
| w Application Form                                                                                         |                                                                          |                            |                                                                      |                            |
| pplication Forms List for Categories                                                                       |                                                                          |                            |                                                                      |                            |
| ) Click on Category name for view the related A                                                            | pplication Forms                                                         |                            |                                                                      |                            |
| Concorsi e Immatricolazioni   Calls an                                                                     | d Enrolment Applications                                                 |                            |                                                                      |                            |
| Concorsi per l'accesso ai corsi di studio, Immatrio                                                        | colazioni standard e lmmatricolazioni con a                              | acquisto crediti (part-tim | e e full-time)                                                       |                            |
| <ul> <li>Abbreviazioni di corso, Trasferimenti i<br/>Applications</li> </ul>                               | n Entrata e Studenti Decaduti o Rinu                                     | unciatari con richiesta    | a di convalida   Other Type                                          | es of Enrolment            |
| lscrizioni con abbreviazione di corso, Iscrizioni co<br>di Convalida, Iscrizioni per Studenti Rinunciatari | n trasferimento in entrata (prosecuzione s<br>con richiesta di Convalida | studi da altro Ateneo), Do | manda di Iscrizione per Studen                                       | iti Decaduti con richiesta |
| <ul> <li>Rinnovo iscrizioni, Conguaglio Tasse, F</li> </ul>                                                | Piani di Studio, Stage&Tirocini, Ricogi                                  | nizioni di carriera, Ri    | chiesta certificati                                                  |                            |
| lscrizioni standard e con acquisto crediti, part-tin<br>carriera                                           | ne e full-time, Pagamenti seconda rata, Mo                               | difica del piano di studio | , Iscrizioni ai Tirocini Curriculari                                 | i e Ricognizioni di        |
| Questa categoria di pratiche è esclusivamente ris                                                          | servata agli studenti iscritti ad un Corso di j                          | Laurea del V.O., ad un Co  | rso di Laurea Triennale, ad un (<br>mpio, Percorsi Pre-EIT e EIT Scu | Corso di Laurea            |

### 1.3 Select "Enrolment Bachelor's Degree/ Master's Degree Application" as shown below.

#### New Application Form

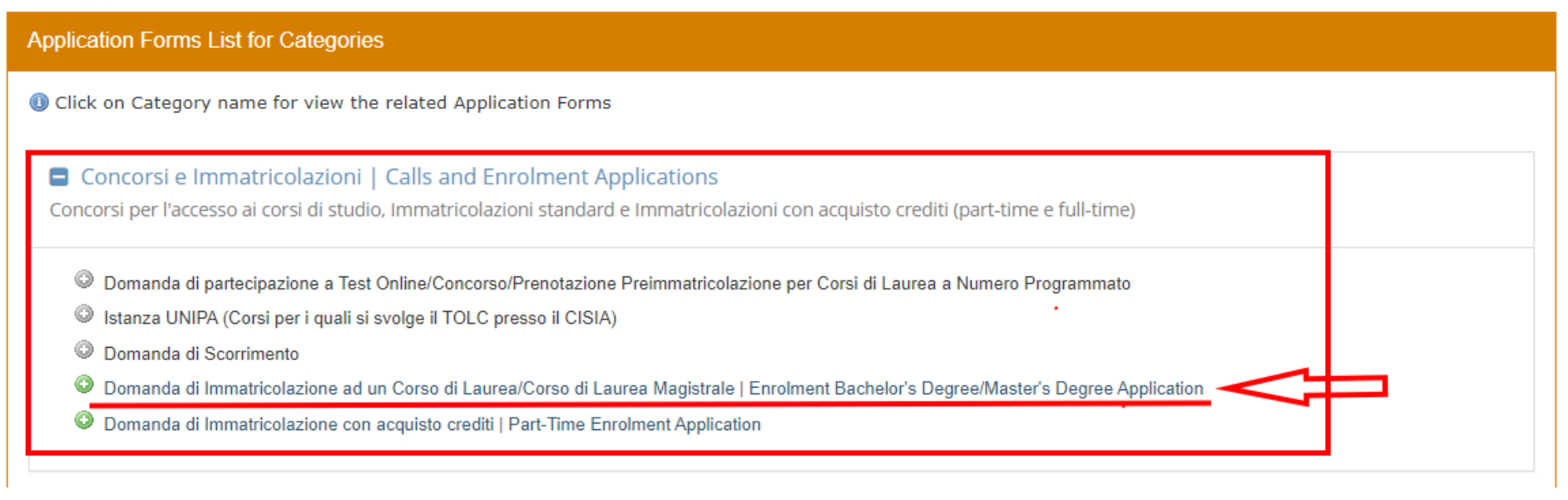

#### Select Enrolment Type

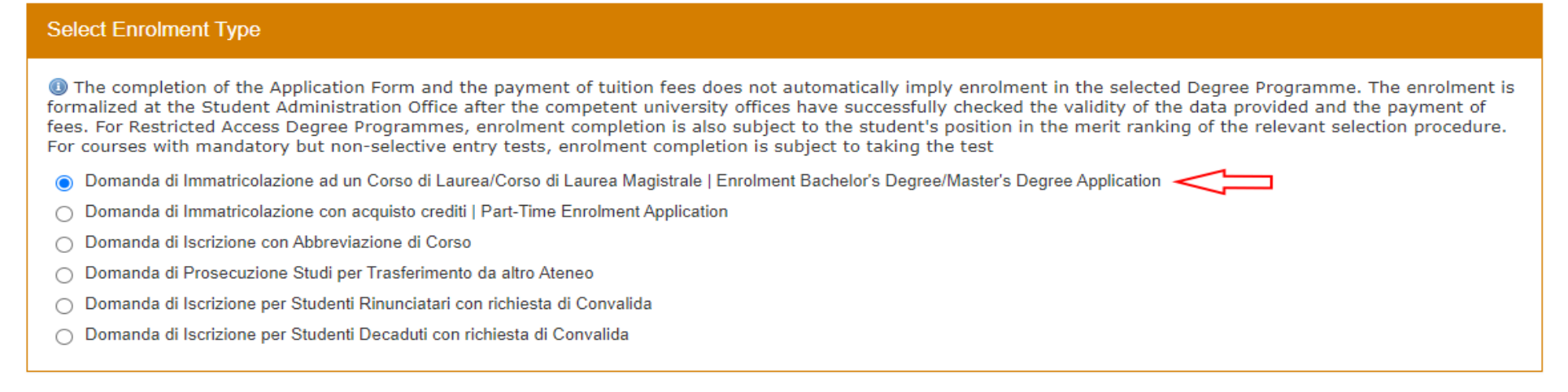

#### Next CLICK HERE TO CONTINUE

**1.4** To continue the enrolment procedure, follow the instructions as shown below. Click on "**No**" on the first question; select **Università degli Studi di Palermo** on the list as "first enrolment" and add the current academic year (2024 for academic year 2024/25). Then click **next and continue**.

**First Enrolment Information** 

I Fields marked with \* are mandatory

| Help                                                                                                    |  |  |  |  |  |
|----------------------------------------------------------------------------------------------------|--|--|--|--|--|
| Dear student, this online procedure allows you to complete the Enrolment Application for a Bachelor's or Master's Degree Course at the University of Palermo. We kindly ask you to provide the following information: Have you ever been enrolled at an Italian university before?<br>If so, please specify where and when you made your FIRST ENROLMENT. If not, enter the current values. |  |  |  |  |  |
| In the space below, please specify the details of your <b>First Enrolment in the Italian university system</b> , indicating the <b>university</b> , <b>the year</b> , and, if you deem it helpful, detailed explanatory notes.                                                                                                    |  |  |  |  |  |
| First Enrolment Information                                                                                                    |  |  |  |  |  |
| I Have you ever been previously enrolled at an Italian university?                                                                                                    |  |  |  |  |  |
| ⊖ Yes                                                                                                    |  |  |  |  |  |
| No                                                                                                    |  |  |  |  |  |
| First Enrolment University *                                                                                                    |  |  |  |  |  |
| UNIVERSITA' DEGLI STUDI DI PALERMO (PALERMO) SEARCH FOR UNIVERSITA' DEGLI STUDI DI PALERMO IN THE LIST AND SELECT V                                                                                                    |  |  |  |  |  |
| First Enrolment Year *                                                                                                    |  |  |  |  |  |
| 2024     INSERT THE NEXT YEAR                                                                                                    |  |  |  |  |  |
| First Enrolment Details                                                                                                    |  |  |  |  |  |
|                                                                                                    |  |  |  |  |  |
|                                                                                                    |  |  |  |  |  |
|                                                                                                    |  |  |  |  |  |
|                                                                                                    |  |  |  |  |  |
|                                                                                                    |  |  |  |  |  |
|                                                                                                    |  |  |  |  |  |
|                                                                                                    |  |  |  |  |  |

Back Next 🗲 CLICK ON NEXT TO CONTINUE

**1.5** Now, select the "**Degree Programme Type**". After you select the course type, click on "**Select**" and the full list of courses will be displayed; select your degree.

Select Degree Programme I Fields marked with \* are mandatory Complete the Enrolment Application Form Application Form Type Domanda di Immatricolazione ad un Corso di Laurea/Corso di Laurea Magistrale | Enrolment Bachelor's Degree/Master's Degree Application Select the Degree **Programme Type** Select Degree Programme Degree Programme Type \* Corso di Laurea Magistrale Biennale | Master's Degree Select  $\mathbf{v}$ Clear Course Type 3 Corso di Laurea Magistrale Biennale Course <sup>1</sup> ✓ Select 2293 - AGRICOLTURA DI PRECISIONE - CLASSE LM-69 - Corso di Laurea Magistrale Biennale 2110 - ANALISI E GESTIONE AMBIENTALE - CLASSE LM-75 - Corso di Laurea Magistrale Biennale 2218 - ARCHEOLOGIA (SEDE PA) - CLASSE LM-2 - Corso di Laurea Magistrale Biennale Select the Degree Programme 2243 - ARCHITETTURA DEL PAESAGGIO - CLASSE LM-3 - Corso di Laurea Magistrale Biennale 2248 - ARCHITETTURA PER IL PROGETTO SOSTENIBILE DELL'ESISTENTE - CLASSE LM-4 - Corso di Laurea Magistrale Biennale from the full list 2196 - BIODIVERSITA' E BIOLOGIA AMBIENTALE - CLASSE LM-6 - Corso di Laurea Magistrale Biennale 2105 - BIOLOGIA MARINA - CLASSE LM-6 - Corso di Laurea Magistrale Biennale 2195 - BIOLOGIA MOLECOLARE E DELLA SALUTE - CLASSE LM-6 - Corso di Laurea Magistrale Biennale 2296 - BIOTECNOLOGIE INDUSTRIALI BIOMOLECOLARI - CLASSE LM-8 - Corso di Laurea Magistrale Biennale 2011 - BIOTECNOLOGIE MEDICHE E MEDICINA MOLECOLARE - CLASSE LM-9 - Corso di Laurea Magistrale Biennale 2159 - CHIMICA - CLASSE LM-54 - Corso di Laurea Magistrale Biennale 2215 - COMUNICAZIONE DEL PATRIMONIO CULTURALE - CLASSE LM-92 - Corso di Laurea Magistrale Biennale 2288 - COMUNICAZIONE PER L'ENOGASTRONOMIA - CLASSE LM-92 - Corso di Laurea Magistrale Biennale 2289 - COMUNICAZIONE PER L'ENOGASTRONOMIA - CLASSE LM/GASTR - Corso di Laurea Magistrale Biennale 2231 - COMUNICAZIONE PUBBLICA, D'IMPRESA E PUBBLICITÀ - CLASSE LM-59 - Corso di Laurea Magistrale Biennale 2232 - COOPERAZIONE, SVILUPPO E MIGRAZIONI - CLASSE LM-81 - Corso di Laurea Magistrale Biennale 2270 - DATA, ALGORITHMS, AND MACHINE INTELLIGENCE - CLASSE LM-18 - Corso di Laurea Magistrale Biennale 2212 - DESIGN E CULTURA DEL TERRITORIO - CLASSE LM-12 - Corso di Laurea Magistrale Biennale 2299 - DIGITAL HUMANITIES PER L'INDUSTRIA CULTURALE - CLASSE LM-43 - Corso di Laurea Magistrale Biennale

**1.6** Once you did that, you must write your application letter and attach your valid personal documents. Be sure to click on the number of your MSc Admission Request Form for International Students to complete the procedure.

### Student's Portal

HOME > Student's Portal>

New Enrolment Record 2024/2025 : Step 2/9: Select Degree Programme

#### Select Degree Programme

Attention, please! To create and compile this pre-enrollment/enrollment application form, your new MSc Admission Request Form for International Students N.3388168 must be approved by the Coordinator Professor of the selected study course Corso di Laurea Magistrale Biennale | Master's Degree: make sure you have confirmed this request into "Applications/My Application Forms" menu link.

#### I Fields marked with \* are mandatory

Complete the Enrolment Application Form

Application Form Type

Domanda di Immatricolazione ad un Corso di Laurea/Corso di Laurea Magistrale | Enrolment Bachelor's Degree/Master's Degree Application

#### Select Degree Programme

Degree Programme Type \* Corso di Laurea Magistrale Biennale | Master's Degree

Degree Programme \*

MSc Admission Request Form for International Students

⇒3388168

## **1.7** Complete your eligibility request with all the information needed. Be aware to attach all the requested documents. Then confirm your request.

Eligibility Request for Non-EU Students

| iligibility Request : Step 1/1: Course Selection and Attachments                           |                                                                                                    |                                          |   |  |  |  |
|--------------------------------------------------------------------------------------------|----------------------------------------------------------------------------------------------------|------------------------------------------|---|--|--|--|
| Information about the course                                                               |                                                                                                    |                                          |   |  |  |  |
| Select The Course *<br>HERE YOU SHOULD FIND THE COURSE<br>APPLICATION.                     |                                                                                                    |                                          |   |  |  |  |
| Attached Documentation                                                                     |                                                                                                    |                                          |   |  |  |  |
| Briefly describe your request (Motiva<br>WRITE DOWN YOUR MOTIVATIONAL<br>Attachment Type * |                                                                                                    |                                          |   |  |  |  |
| File *                                                                                     | Attachment Type *                                                                                                    | ALIACH TO YOUR REQUEST.                  |   |  |  |  |
| Scegi ne Nessun ne selezionato                                                             | Valid Passport ( pdf )                                                                                                    |                                          | ~ |  |  |  |
| Attach                                                                                     | Passport (pdf)<br>Passport Photos (pdf)<br>Transcript Of Records (pdf)<br>Bachelor Degree (pdf)<br>Curriculum Vitae (pdf)<br>Language Certification (pdf)<br>Additional Degree or certification 1<br>Additional Degree or certification 2 | (Optional) ( pdf )<br>(Optional) ( pdf ) |   |  |  |  |

Confirm

**1.7** Now you just need to wait for your Course Coordinator Professor to approve your request.